## **Geospatial Scripting**

## **Complex Query and Multipage Reports via Script**

| Consulta (3020)                                                   |
|-------------------------------------------------------------------|
| Início / Tono   Manejo   Solo   Produtividade / Colheita / Pranas |
| Ano do Referência                                                 |
| And de Referencia                                                 |
| 52004                                                             |
| 1 2005                                                            |
| Consulta (3020)                                                   |
| Início / Topo Manejo Solo Produtividade / Colheita / Pragas       |
| Adubação                                                          |
| Plantio/Soqueira Plantio T                                        |
| 」  Fôrmula Plantio                                                |
| Preparo do Solo                                                   |
| 🏹 Tipo de Reforma 🛛 Convencional com Herbicidas 💌                 |
| 🔟 Tipo de Herbicida i 🖃                                           |
| 🗴 Consulta (3020)                                                 |
| Início / Topo   Manejo Solo   Produtividade / Colheita / Pragas   |
| Classificação de Solo                                             |
| J Tipo de Solo Latossolo Amarelo 💌                                |
| ☐ Classe de Solo  Classe A 🔟                                      |
| Propriedades Químicas                                             |
| Nitrogénio (kg/t) Min 70.0 Max 9977                               |
| CTC potencial (mmol/dm 1 1 Min 30.0 Max 80.0                      |
| Consulta (3020)                                                   |
| Início / Topo   Manejo   Solo Produtividade / Colheita / Pragas   |
| Produtividade                                                     |
| ATR (t/ha) Min: 130.00 Max: 160.00                                |
| Brix (%) Min: 18.00 Max: 25.00                                    |
| _ Pol (%) Min: 14.00 Max: 22.00                                   |
| ☐ Pureza (%) Min: 70.00 Max: 95.00                                |
| → PC Min: 12.00 Max: 16.00                                        |
| → AR (%) Min: 0.20 Max: 1.20                                      |
| ☐ Fibra (%) Min: 11.40 Max: 13.20                                 |
| ARC (%) Min: 0.10 Max: 1.00                                       |
| Colheita                                                          |
| ☐ Corte Plantio 	_                                                |
| Data Entre: 19800101 e 20070101                                   |
| 🔟 Tipo de Colheita 🔰 Colheita Mecanizada 🗂                        |
| Pragas / Doenças                                                  |
| 🔟 Tipo de Praga / Doença 🛛 🚬                                      |
| 🔟 Grau de Infestação 🛛 🔍 💌                                        |
| ⊥ Herbicida Herbicida 1 🗾                                         |
| Reset Queries   Relatório                                         |
| Número de poligonos selecionados = 244                            |
| OK Close Apply                                                    |
|                                                                   |
|                                                                   |
| Relatório (3020)                                                  |
| Manejo JSolo JPragas Sort records by ATR                          |
| Elaborado por John Jones                                          |
| Observações Precisa levar as pessoas para Fazenda Juba depois das |
| or low                                                            |
| OK Can                                                            |

The report-creation dialog (shown above) can be opened after a successful query. It provides a choice of three report types, options for sorting the tabular data in the reports, and fields for entering the report author and desired observations (which are appended to text blocks on the first page of each report).

The script generates a separate report for each farm and automatically determines the number of pages required to show all of the tabular data. Shown to the right is a 2-page report. The TNT Geospatial Scripting Language (SML) allows you to create custom applications with a user interface designed to simplify setting up complex operations. For example, MicroImages recently collaborated with a reseller to use SML to create a farm management application for the sugar cane industry. The script dialogs (in Portugese) allow people with little training to set up and run queries involving multiple criteria about soils, inputs, productivity, and crop condition and to generate attractive reports of the query results as PDF files. This script can be launched from a hyperlink in a layout in TNTatlas, TNTview, or TNTmips.

**Simple Interface for Complex Queries** The Consulta script presents a custom dialog window with multiple tabbed panels (set up using a dialog specification in an XML file) and a view

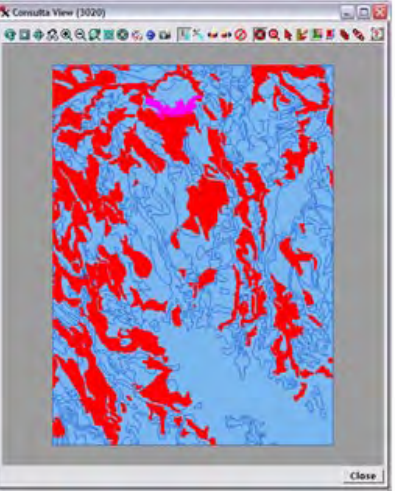

window that displays the field boundaries of a group of separate farms. This dialog provides controls for selecting and setting up queries of over 40 attributes and easy selection of allowed values for each attribute. When the Apply button is pressed the script uses the dialog settings to construct the appropriate queries (which may involve text, numeric, logical, or date-time fields), find all polygons that match all of the specified criteria, and highlight them in the script's view window.

**Create Multipage Reports** The user of the script can also generate reports containing attribute information for the fields selected by the current query set. A report PDF file is created automatically for each of the farms

The Consulta dialog window (left) created by the script uses tabbed panels to present over 40 attribute types that can be queried. A toggle button activates each attribute query; menus present value choices for text attributes and numeric fields allow entry of the desired range for numeric and date attributes. Pressing the Apply button runs the queries and highlights in the view (shown above) the field polygons that match all query criteria. In this example 244 polygons match the values specified for 4 attributes.

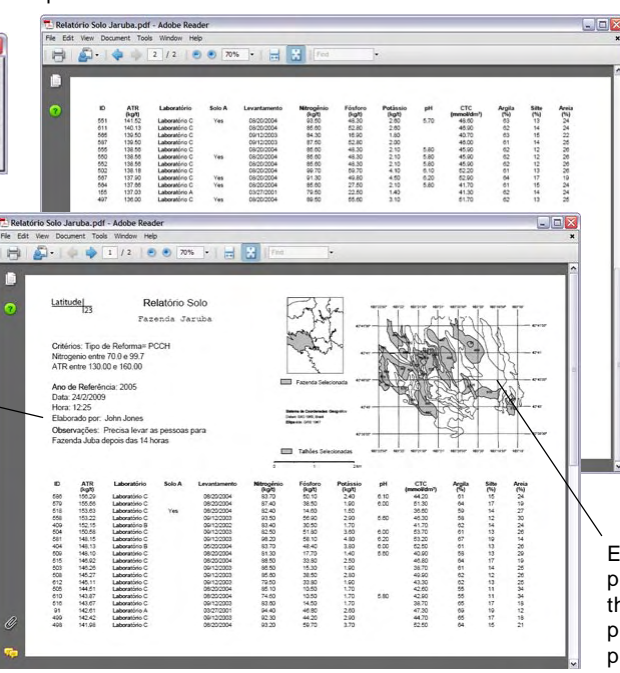

that has polygons included in the selected set. The user can choose one of three report categories with different attribute types focusing on management, soils, and diseases and pests. Each report is generated from a base layout for that farm and report type and includes a farm map with the selected polygons shaded, a list of the query criteria used, the report author, date and time, and any observations entered by the author in the report-The tabular creation dialog. information is filled in automatically from the selected polygons and sorted by the attribute column selected by the author. The script automatically determines the number of pages needed to show all of the required table rows and generates additional pages as needed by creating a virtual layout for each additional page and rendering it to the same PDF file. The first page of a sample report is shown on the reverse side of this page.

Each report includes a map of the field polygons for that farm. Polygons that match the query set are automatically shaded and provided with polygon labels showing the polygon ID numbers.

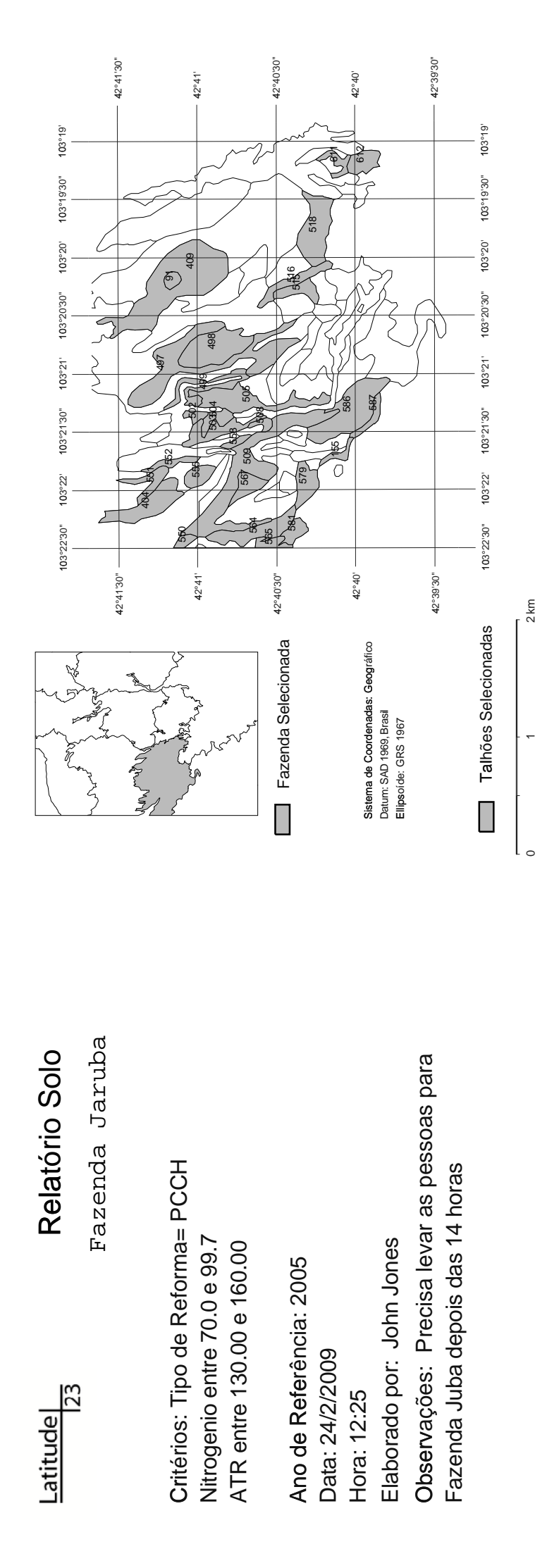

| ₽   | ATR    | Laboratório   | Solo A | Levantamento | Nitrogênio | Fósforo | Potássio | Hg   | CTC        | Argila | Silte | Areia |
|-----|--------|---------------|--------|--------------|------------|---------|----------|------|------------|--------|-------|-------|
|     | (kg/t) |               |        |              | (kg/t)     | (kg/t)  | (kg/t)   | ı    | (mmol/dm³) | (%)    | (%)   | (%)   |
| 586 | 156.29 | Laboratório C |        | 08/20/2004   | 83.70      | 50.10   | 2.40     | 6.10 | 44.20      | 61     | 15    | 24    |
| 579 | 155.56 | Laboratório C |        | 08/20/2004   | 87.40      | 38.50   | 1.90     | 6.00 | 51.30      | 64     | 17    | 19    |
| 518 | 153.63 | Laboratório C | Yes    | 08/20/2004   | 82.40      | 14.60   | 1.50     |      | 36.60      | 59     | 14    | 27    |
| 558 | 153.22 | Laboratório C |        | 09/12/2003   | 93.50      | 56.90   | 2.90     | 5.60 | 46.30      | 58     | 12    | 30    |
| 409 | 152.15 | Laboratório B |        | 09/12/2002   | 83.40      | 30.50   | 1.70     |      | 41.70      | 62     | 14    | 24    |
| 504 | 150.58 | Laboratório C |        | 09/12/2003   | 82.50      | 51.80   | 3.60     | 6.00 | 53.70      | 61     | 13    | 26    |
| 581 | 148.15 | Laboratório C |        | 09/12/2003   | 98.20      | 58.10   | 4.80     | 6.20 | 53.20      | 67     | 19    | 14    |
| 404 | 148.13 | Laboratório B |        | 05/20/2004   | 83.70      | 48.40   | 3.80     | 6.00 | 52.50      | 61     | 13    | 26    |
| 509 | 148.10 | Laboratório C |        | 08/20/2004   | 81.30      | 17.70   | 1.40     | 5.60 | 40.90      | 58     | 13    | 29    |
| 515 | 146.92 | Laboratório C |        | 08/20/2004   | 88.50      | 33.80   | 2.50     |      | 46.80      | 64     | 17    | 19    |
| 503 | 146.26 | Laboratório C |        | 09/12/2003   | 86.50      | 15.30   | 1.90     |      | 38.70      | 61     | 14    | 25    |
| 508 | 145.27 | Laboratório C |        | 09/12/2003   | 85.60      | 38.50   | 2.80     |      | 49.90      | 62     | 12    | 26    |
| 612 | 145.11 | Laboratório C |        | 09/12/2003   | 79.50      | 33.80   | 1.90     |      | 43.30      | 62     | 13    | 25    |
| 505 | 144.51 | Laboratório C |        | 08/20/2004   | 85.10      | 10.50   | 1.70     |      | 42.60      | 55     | 11    | 34    |
| 610 | 143.87 | Laboratório C |        | 08/20/2004   | 74.60      | 10.50   | 1.70     | 5.80 | 42.90      | 55     | 11    | 34    |
| 516 | 143.67 | Laboratório C |        | 09/12/2003   | 83.60      | 14.50   | 1.70     |      | 38.70      | 65     | 17    | 18    |
| 91  | 142.61 | Laboratório A |        | 03/27/2001   | 94.40      | 46.80   | 2.60     |      | 47.30      | 69     | 19    | 12    |
| 499 | 142.42 | Laboratório C |        | 09/12/2003   | 92.30      | 44.20   | 2.90     |      | 44.70      | 65     | 17    | 18    |
| 498 | 141.98 | Laboratório C |        | 08/20/2004   | 93.20      | 59.70   | 3.70     |      | 52.50      | 64     | 15    | 21    |
|     |        |               |        |              |            |         |          |      |            |        |       |       |